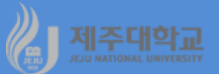

## Excel 및 R : 행렬 연산

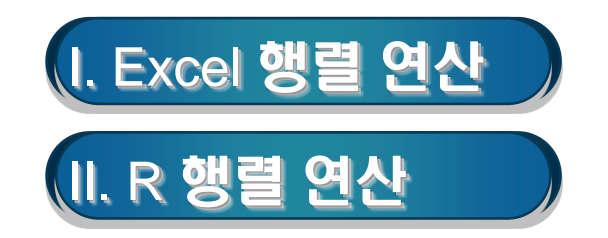

## 1. 행렬의 곱셈

-

행렬의 곱셈에 사용되는 엑셀 함수는 MMULT

· A3부터 D6까지 A행렬을 입력하고, F3부터 H6까지 B행렬을 입력

- · 행렬 곱셈을 하기 위해 행렬 곱셈의 결과가 구해질 영역(예를 들어, C9부터 E12)을 마우스로 끌어서 연속되게 선택
- ·식 =MMULT(A3:D6,F3:H6)을 입력한 후 Ctrl+Shift+Enter를 동시에 누름

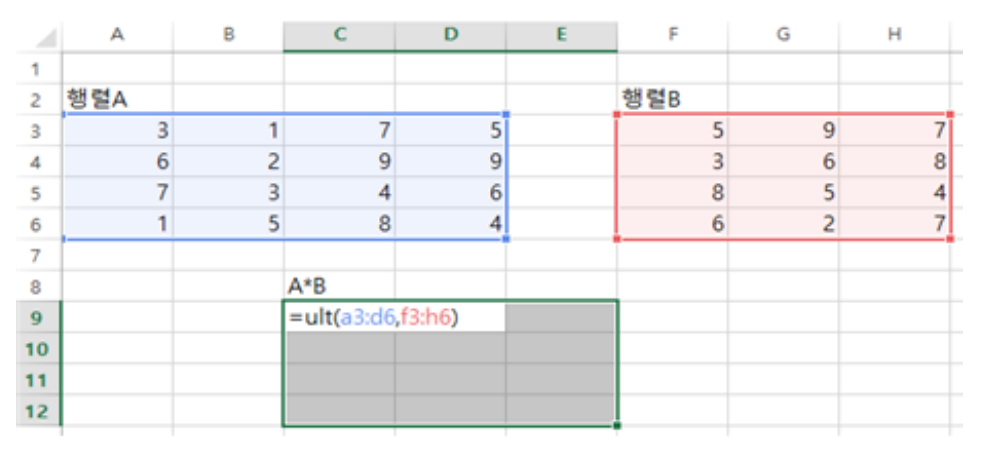

|    | A   | в | С   | D   | E   | F   | G | н |
|----|-----|---|-----|-----|-----|-----|---|---|
| 1  |     |   |     |     |     |     |   |   |
| 2  | 행렬A |   |     |     |     | 행렬B |   |   |
| 3  | 3   | 1 | 7   | 5   |     | 5   | 9 | 7 |
| 4  | 6   | 2 | 9   | 9   |     | 3   | 6 | 8 |
| 5  | 7   | 3 | 4   | 6   |     | 8   | 5 | 4 |
| 6  | 1   | 5 | 8   | 4   |     | 6   | 2 | 7 |
| 7  |     |   |     |     |     |     |   |   |
| 8  |     |   | A*B |     |     |     |   |   |
| 9  |     |   | 104 | 78  | 92  |     |   |   |
| 10 |     |   | 162 | 129 | 157 |     |   |   |
| 11 |     |   | 112 | 113 | 131 |     |   |   |
| 12 |     |   | 108 | 87  | 107 |     |   |   |

## 2. 전치행렬

- 행과 열이 바뀐 전치행렬을 구하는 엑셀 함수는 TRANSPOSE
- · 행렬 B의 전치행렬을 구하기 위해서는 전치행렬이 구해질 영역(예를 들어, G9부터 J11)을 마우스로 끌어서 연속되게 선택
- · 식 =TRANSPOSE(F3:H6)를 입력한 후 Ctrl+Shift+Enter를 동시에 누름

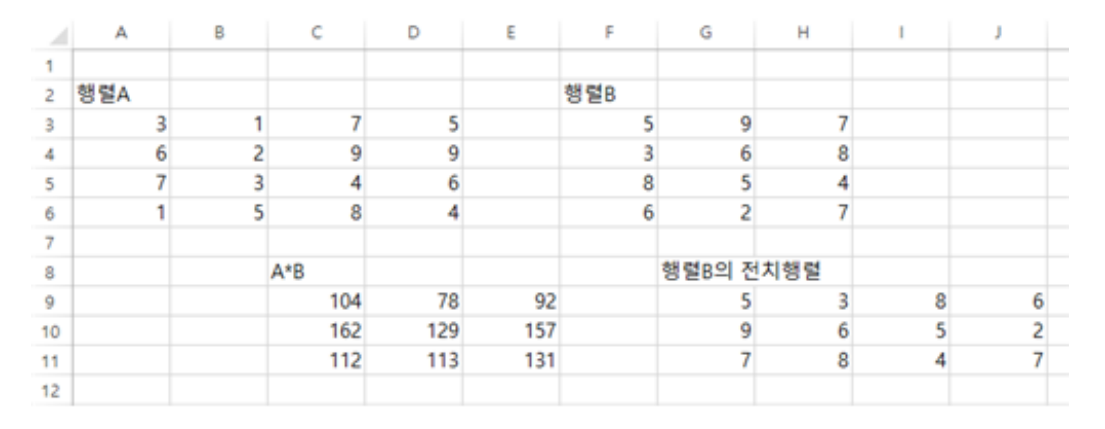

#### 3. 행렬식

- · 행렬식(determinant)을 구하는데 사용되는 엑셀 함수는 MDETERM
   · 행렬 A의 행렬식을 구하고자 할 경우 아무 셀(예를 들어 A9)에 셀 포인터를 위치
  - · 식 =MDETERM(A3:D6)을 입력하고 Enter를 누름

| 1 | А   | в | С | D |
|---|-----|---|---|---|
| 1 |     |   |   |   |
| 2 | 행렬A |   |   |   |
| 3 | 3   | 1 | 7 | 5 |
| 4 | 6   | 2 | 9 | 9 |
| 5 | 7   | 3 | 4 | 6 |
| 6 | 1   | 5 | 8 | 4 |
| 7 |     |   |   |   |
| 8 |     |   |   |   |
| 9 | 236 |   |   |   |
|   |     |   |   |   |

-

#### 4. 역행렬

- 역행렬의 계산에 사용되는 엑셀 함수는 MINVERSE
- · 행렬 A의 역행렬을 구하기 위해서는 역행렬이 구해질 영역(예를 들어, A9부터 D12)을 마우스로 끌어 연속되게 선택
- ·식 =MINVERSE(A3:D6)을 입력한 후 Ctrl+Shift+Enter를 동시에 누름
- · 역행렬을 제대로 구했는지 확인은 행렬 A와 그 행렬의 역행렬의 곱을 구하면 항등행렬이 구해짐

|    | A        | В        | с        | D        | E | F           | G            | н            | 1            |
|----|----------|----------|----------|----------|---|-------------|--------------|--------------|--------------|
| 1  |          |          |          |          |   |             |              |              |              |
| 2  | 행렬A      |          |          |          |   |             |              |              |              |
| 3  | 3        | 1        | 7        | 5        |   |             |              |              |              |
| 4  | 6        | 2        | 9        | 9        |   |             |              |              |              |
| 5  | 7        | 3        | 4        | 6        |   |             |              |              |              |
| 6  | 1        | 5        | 8        | 4        |   |             |              |              |              |
| 7  |          |          |          |          |   |             |              |              |              |
| 8  | 행령A의 역   | 행렬       |          |          |   | 항동행렬        |              |              |              |
| 9  | 0.567797 | -0.48305 | 0.330508 | -0.11864 |   | 1           | -4.44089E-16 | 0            | -2.77556E-17 |
| 10 | -0.33051 | 0.042373 | 0.076271 | 0.20339  |   | 8.88178E-16 | 1            | -4.44089E-16 | -5.55112E-17 |
| 11 | 0.576271 | -0.35593 | 0.059322 | -0.00847 |   | 0           | 0            | 1            | 0            |
| 12 | -0.88136 | 0.779661 | -0.29661 | 0.042373 |   | 0           | 0            | 0            | 1            |
| 13 |          |          |          |          |   |             |              |              |              |

#### 5. 연립방정식 풀이

- 왼쪽의 연립방정식은 오른쪽의 행렬로 나타낼 수 있음
- 연립방정식의 해는  $X = A^{-1}H$ 와 같이 구할 수 있음

$$\begin{array}{c} a_{11}X_1 + a_{12}X_2 + a_{13}X_3 = h_1 \\ a_{21}X_1 + a_{22}X_2 + a_{23}X_3 = h_2 \\ a_{31}X_1 + a_{32}X_3 + a_{33}X_3 = h_3 \end{array} \qquad \begin{bmatrix} a_{11} & a_{12} & a_{13} \\ a_{21} & a_{22} & a_{23} \\ a_{31} & a_{32} & a_{33} \end{bmatrix} \begin{bmatrix} X_1 \\ X_2 \\ X_3 \end{bmatrix} = \begin{bmatrix} h_1 \\ h_2 \\ h_3 \end{bmatrix}$$

- 예 : 다음의 연립방정식 해 구하기
  - · A 행렬과 H 행렬을 입력
  - · 역행렬의 결과가 구해질 영역(예를 들어, A7부터 C9)을 마우스로 끌어서 연속되게 선택
  - · 식 =MINVERSE(A2:C4)을 입력한 후 Ctrl+Shift+Enter를 동시에 누름

| 1  | A        | В        | С        | D | E  | F |
|----|----------|----------|----------|---|----|---|
| 1  | Х        | Y        | Z        |   | 상수 |   |
| 2  | 2        | 3        | 0        |   | 24 |   |
| 3  | 3        | 0        | -2       |   | 5  |   |
| 4  | 1        | 2        | 1        |   | 17 |   |
| 5  |          |          |          |   |    |   |
| 6  | 역행렬      |          |          |   | 해  |   |
| 7  | -0.57143 | 0.428571 | 0.857143 |   | X= | 3 |
| 8  | 0.714286 | -0.28571 | -0.57143 |   | Y= | 6 |
| 9  | -0.85714 | 0.142857 | 1.285714 |   | Z= | 2 |
| 10 |          |          |          |   |    |   |

# 《 제주대학교 표. R 행렬 연산

| b3-ch3-1.R                                          | <pre>&gt; a&lt;-matrix(c(3,1,7,5,6,2,9,9,7,3,4,6,1,5,8,4),nrow=4,ncol=4,byrow=T) &gt; a</pre>                                                                                                    |
|-----------------------------------------------------|----------------------------------------------------------------------------------------------------|
| a<-matrix(c(3,1,7,5,6,2,9,9,7,3,4,6,1,5,8,4),nrow=4 | [,1] [,2] [,3] [,4]                                                                                                    |
| ,ncol=4,byrow=T)                                    | $\begin{bmatrix} 1, \\ 2, \end{bmatrix} \begin{bmatrix} 2 \\ 6 \end{bmatrix} \begin{bmatrix} 2 \\ 9 \end{bmatrix} \begin{bmatrix} 9 \\ 9 \end{bmatrix}$                                                                                                    |
| a                                                   | $\begin{bmatrix} 3, \\ 7 & 3 & 4 & 6 \\ \hline 4, \\ 1 & 5 & 8 & 4 \end{bmatrix}$                                                                                                    |
| b<-matrix(c(5,9,7,3,6,8,8,5,4,6,2,7),nrow=4,ncol=3  | <pre>&gt; b&lt;-matrix(c(5,9,7,3,6,8,8,5,4,6,2,7),nrow=4,ncol=3,byrow=T)</pre>                                                                                                    |
| ,byrow=T)                                           | [,1] [,2] [,3]                                                                                                    |
| b                                                   | $\begin{bmatrix} 1, \\ 5 & 9 & 7 \\ \hline 2, \\ 1 & 3 & 6 & 8 \end{bmatrix}$                                                                                                    |
| amb<-a%*%b                                          |                                                                                                    |
| amb                                                 | [4,] 6 2 /                                                                                                    |
| tbma<-t(b)%*%a                                      | > $amb < -a\% $ > $tbma < -t(b)\%$                                                                                                    |
| tbma                                                | [,1] [,2] [,3] > tbma<br>[,1] [,2] [,3] [,4]                                                                                                    |
| ainv<-solve(a)                                      | $\begin{bmatrix} 1, \\ 104 \end{bmatrix} \begin{bmatrix} 78 \\ 92 \end{bmatrix} \begin{bmatrix} 1, \\ 95 \end{bmatrix} \begin{bmatrix} 65 \\ 142 \end{bmatrix} \begin{bmatrix} 124 \\ 124 \end{bmatrix}$                                                                                                    |
| ainv                                                | $\begin{bmatrix} 3 \\ 3 \\ 1 \end{bmatrix} \begin{array}{c} 112 \\ 113 \\ 108 \\ 87 \\ 107 \\ 107 \\ 107 \\ 104 \\ 70 \\ 193 \\ 159 \\ 159 \\ 150 \\ 150 \\$ |
| iden<-a%*%ainv                                      | [4,] 108 87 107                                                                                                    |
| iden                                                | > ainv<-solve(a)<br>> ainv                                                                                                    |
|                                                     | [,1] [,2] [,3] [,4]<br>[1,] 0.5677966 -0.48305085 0.33050847 -0.118644068<br>[2,] -0.3305085 0.04237288 0.07627119 0.203389831<br>[3,] 0.5762712 -0.35593220 0.05932203 -0.008474576<br>[4,] -0.8813559 0.77966102 -0.29661017 0.042372881                                                                                                    |
|                                                     | <pre>&gt; iden&lt;-a%*%ainv<br/>&gt; iden         [,1] [,2] [,3] [,4] [1,] 1.000000e+00 -4.440892e-16 0.000000e+00 -2.775558e-17 [2,] 8.881784e-16 1.000000e+00 -4.440892e-16 -5.551115e-17 [3,] 0.000000e+00 0.000000e+00 1.000000e+00 0.000000e+00 [4,] 0.000000e+00 0.000000e+00 0.000000e+00</pre>                                                                                                    |

| b3-ch3-1.R                                        |
|---------------------------------------------------|
| 앞에서 계속                                            |
|                                                   |
| A<-matrix(c(2,3,0,3,0,-2,1,2,1),nrow=3,ncol=3,byr |
| ow=T)                                             |
| A                                                 |
| H<-matrix(c(24,5,17),nrow=3,ncol=1)               |
| Н                                                 |
| Ainv<-solve(A)                                    |
| Ainv                                              |
| X=Ainv%*%H                                        |
| Х                                                 |

> A<-matrix(c(2,3,0,3,0,-2,1,2,1),nrow=3,ncol=3,byrow=T)</pre> > A [,1] [,2] [,3] 2 3 [1,]0 [2,] 0 3 -2 [3,] 2 1 1 > H<-matrix(c(24,5,17),nrow=3,ncol=1)</pre> > H [,1] [1,] 24 [2,] 5 [3,] 17 > Ainv<-solve(A)</pre> > Ainv [,1] [,2] [,3] [1,] -0.5714286 0.4285714 0.8571429 [2,] 0.7142857 -0.2857143 -0.5714286 [3,] -0.8571429 0.1428571 1.2857143 inv%\*9 КH

| > X=A | Ainv%*% |
|-------|---------|
| > X   |         |
|       | [,1]    |
| [1,]  | 3       |
| [2,]  | 6       |
| [3,]  | 2       |
|       |         |